# **TachoReader Combo Plus**

Lietotāja instrukcija

Versija: 1.5

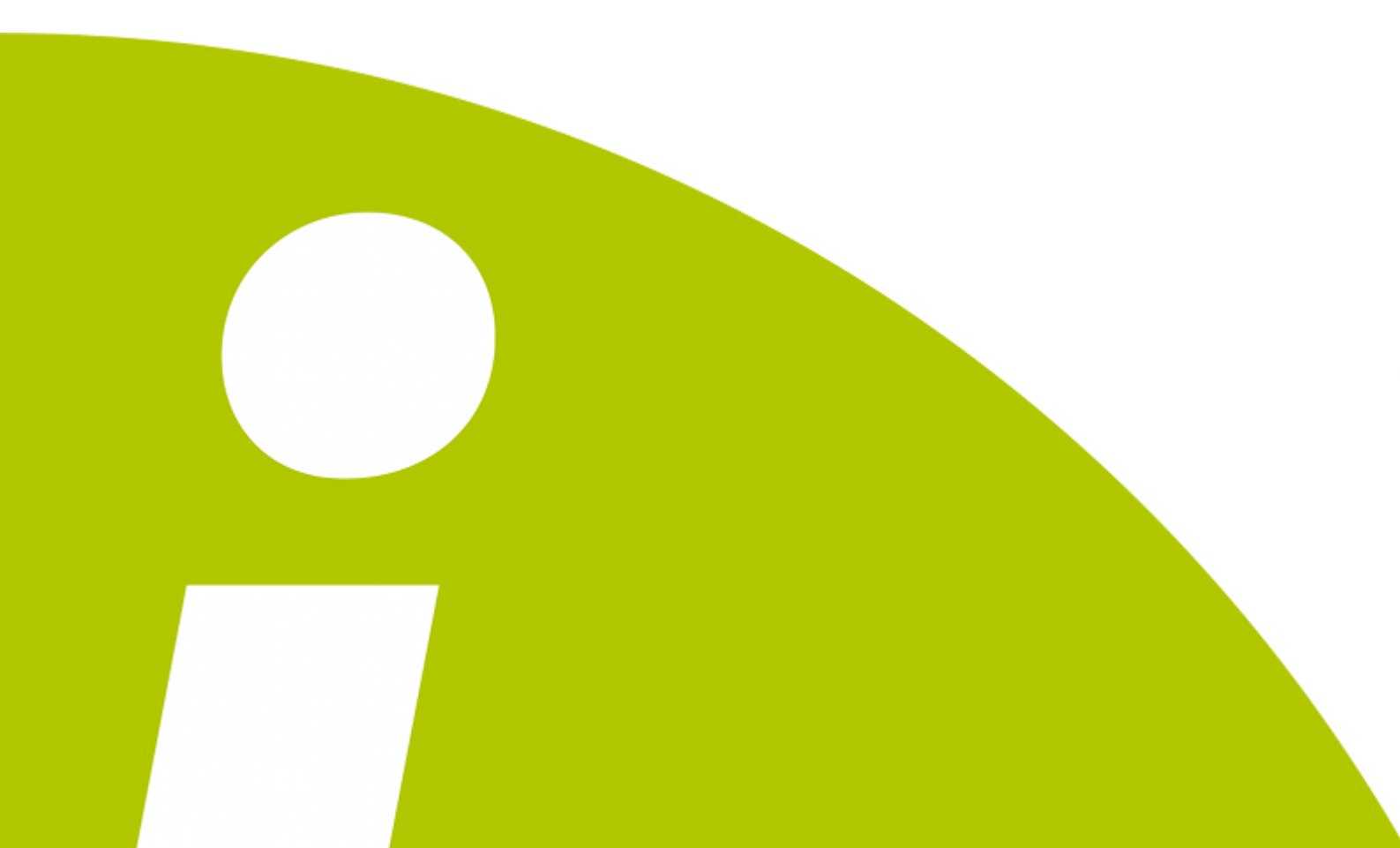

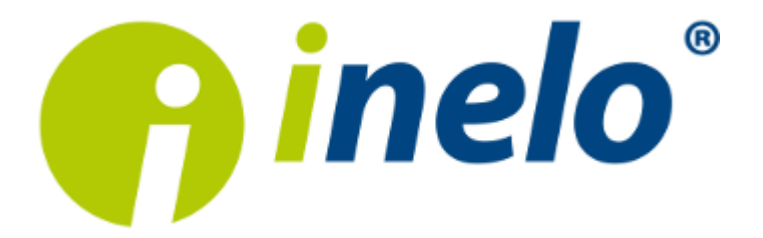

# **TachoReader Combo Plus**

Lietotāja instrukcija

#### © 2002 - 2015 INELO Stocerz Sp. J. Visas tiesības ir aizsargātas

Kopešanai, izmainam, nosutišanai, publiskai reproducešanai un visa veida satura izmantošanai ir nepieciešama iepriekš uzrakstita izdeveja atlauja.

Šaja instrukcija lietotie firmas un produktu nosaukumi, ka ari ipašnieku tirdzniecibas zimes var but rezervetas. Izdevejs un autors neizvirza nekadas prasibas un pretenzijas nepienem.

Kaut ari dokuments tika izstradats ar ipašu rupibu, izdevejs un autors neatbild par kludam, trukumiem un zaudejumiem, kas radušies, izmantojot dota dokumenta informaciju. Nekada gadijuma izdevejs un autors neatbild par neiegutiem ienakumiem un citiem ekonomiskiem zaudejumiem, kas radušies tieši, netieši vai škietami, izmatojot dokumentu.

Uz ekrana attelotie programmas logi, kas atrodas šaja instrukcija, var atškirties pec veida un satura no programmas versijas logiem. Ši atškiriba var ipaši paradities programmas versija, kas atškiras no instrukcijas versijas.

Izlaidums: INELO Stocerz Sp. J. ul. Karpacka 24/U2b 43-300 Bielsko-Biała POLAND w w w .inelo.pl

# **Saturs**

| 1. levads                                                   | 4  |
|-------------------------------------------------------------|----|
| 2. Tehniskie parametri                                      | 4  |
| 3. lerīces korpuss                                          | 5  |
| 4. Instalācija                                              | 6  |
| 5. lerīces darba režīms                                     | 7  |
| 6. Konfigurācija                                            | 7  |
| 6.1. Konfigurēšana no ierīces                               | 9  |
| 6.2. leteicamā konfigurācija                                | 10 |
| 7. Datu lejupielāde no tahogrāfa                            | 10 |
| 8. Vadītāja kartes datu lejupielāde                         | 12 |
| 9. Datu lejupielāde no tahogrāfā ievietotas vadītāja kartes | 14 |
| 10. Datu pārsūtīšana uz datoru                              | 15 |
| 11. Kļūdu kodi                                              | 16 |
| -<br>11.1. Vadītāja kartes datu lejupielāde                 | 16 |
| 11.2. Datu lejupielāde no tahogrāfa                         | 18 |
| 12. Baterijas nomaiņa                                       | 18 |
| 13. Papildus informācija                                    | 19 |
| 13.1. Par firmu Inelo                                       | 19 |
| 13.2. Atbalsts un serviss                                   | 19 |
| 13.3. FAQ (Biežāk Uzdotie Jautājumi)                        | 20 |

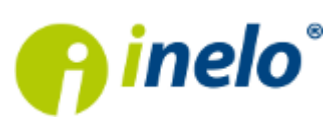

### 1. levads

Ierīce TachoReader Combo Plus dod iespēju lejupielādēt datus tieši no tahogrāfa vai no vadītāja kartes, nepieslēdzot citas ierīces. Turklāt ierīce dod iespēju saglabāt datus savā iekšējā atmiņā, pat līdz datu pārnešanas brīdīm uz citu nesēju (piem. uz datora disku).

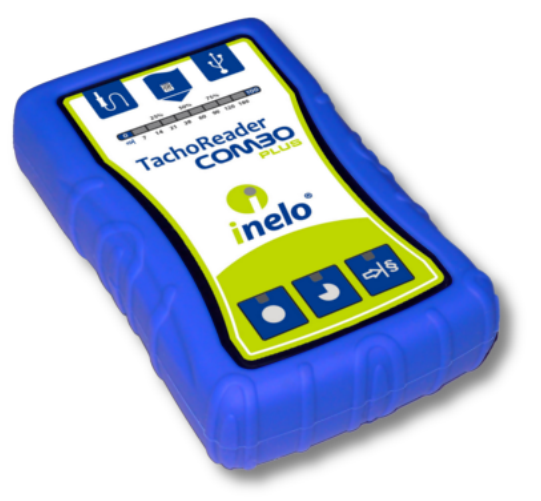

Zīm. TachoReader Combo.

#### Komplekts

Ierīces komplektam tiek pievienoti:

- 1. 2 baterijas AA 1,5V, kuras baro ierīci bez nepieciešamības to pieslēgt pie citiem barošanas avotiem,
- 2. Kabelis MINI-USB, ar kura palīdzību ierīce ir savienojama ar datoru (pārsūta datus no atmiņas uz datora disku), kā arī saņem barošanu no datora,
- 3. Kabelis datu nolasīšanai no tahogrāfa Tacho-Combo, kurš dod iespēju saņemt barošanu tieši no tahogrāfa, nav nepieciešams lietot baterijas.

# 2. Tehniskie parametri

### IERĪCES BAROŠANA

- barošanas avots ir tahogrāfs caur kabeli TachoCombo;
- barošana no datora ar MINI-USB kabeli;
- barošana no 2 alkalina baterijām AA 1,5V dod iespēju veikt līdz 1000 nolasīšanu no kartes;
- barošana no 2 akumulatoriem AA 1,2 V nolasīšanu daudzums atkarīgs no ietilpības un uzlādēšanas pakāpes.

#### **IERĪCES IETILPĪBA**

- iekšējā atmiņa 2 GB;
- saglabā līdz 40 000 nolasīšanām no vadītāju kartēm;

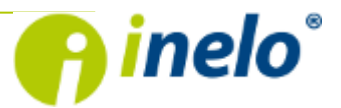

INELO Stocerz Sp. J. ul. Karpacka 24/U2b, 43-300 Bielsko-Biała • REGON 356687662 • NIP:551-23-33-463 tel. + 48 33 496 58 71, fax. +48 33 496 58 71 (111) • e-mail: biuro@inelo.pl • www.inelo.pl

• saglabā līdz 10 000 no digitālā tahogrāfa.

#### PĀRĒJAIS

- ierīce ir saderīga ar visiem tahogrāfiem un vadītāju kartēm, kas ir pieejami tirgū;
- 3 pogas dod iespēju izvēlēties datu lejupielādes režīmu no digitālā tahogrāfa;
- datnes ierīces iekšējā atmiņā ir ierakstītas "ddd" formātā;
- Iekšējās atmiņas faili tiek ierakstīti saskaņā ar vietējo laiku (kas ir sinhronizēts ar laiku datorā, uz kura tika veikta "<u>konfigurācija</u>,");
- 12 diodes LED signalizē par stāvokli, kurā atrodas ierīce (piem. datu lejupielāde no tahogrāfa, no vadītāja kartes).

### 3. lerīces korpuss

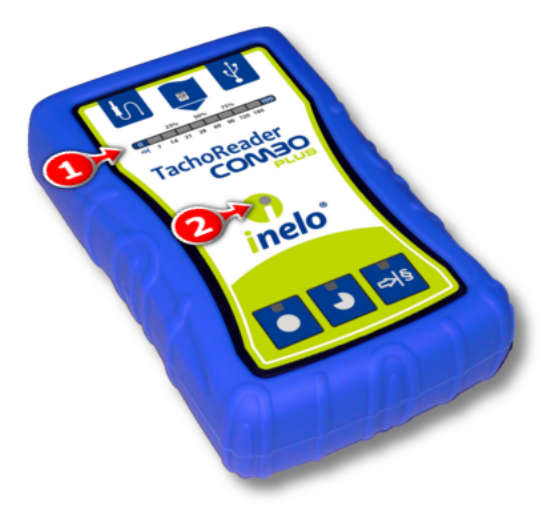

Zīm. TachoReader Combo – ierīces korpuss.

1. Izmantoto ierīces pieslēgvietu apraksts pieslēgšanai datoram un tahogrāfam:

| $\dot{\mathbf{v}}$ | - <b>Mini-USB</b> pieslēgvieta – izmanto ierīces pieslēgšanai datoram.       |  |  |  |
|--------------------|------------------------------------------------------------------------------|--|--|--|
| ţ.                 | - <b>Tacho-Combo</b> pieslēgvieta – izmanto ierīces pieslēgšanai tahogrāfam. |  |  |  |
|                    | - vadītāja kartes lasītāja ligzda.                                           |  |  |  |

- 2. (1.punkts Att. augstāk) Stāvokļa indikators, kurš paziņo par nolasīto datņu daudzumu vai par kļūdu nolasīšanas laikā (skat.: "Kļūdu kodi 16").
- 3. (2.punkts) Galvenā diode signalizē nolasīšanu/ierakstu uz kartes, kā arī stāvokli (t.i. nolasīšanas kļūdu, datu lejupielādes sākumu no kartes vai no tahogrāfa utt.).
- 4. Pogas datu lejupielādei no tahogrāfa, ar kuru palīdzību ierīces lietotājs izvēlas, kādus datus no tahogrāfa vēlas nolasīt.
  - normāls datu lejupielādes ātrums vienreiz nospiediet vienu no apakšā esošajām pogām (vienreizējs signāls), lai sāktu datu lejupielādi ar ātrumu 9600;

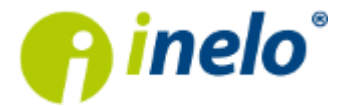

 - ātrā datu lejupielāde – tahogrāfiem, kas atbalsta 115200 bodu standartu – nospiediet un pieturiet vienu no apakšā esošajām pogām apmēram 2 sekundes, līdz dzirdams dubults signāls, lai uzsāktu lejupielādi ar ātrumu 115200.

Ja izvēlēts augstāks ātrums tahogrāfam, kas to neatbalsta, ierīce lejupielādi neturpinās vispār vai visi Iasījumi būs nederīgi.

|        | - lejupielādē visus tahogrāfā saglabātos datus;                                                                                                    |
|--------|----------------------------------------------------------------------------------------------------|
|        | - lejupielādē datus no tahogrāfa, vadoties pēc konfigurācijas – aprakstu skatiet tēmā: " <u>Konfigurācija</u> 7";                                                                        |
| -      | vai                                                                                                    |
|        | - lejupielādē datus par izvēlēto laikposmu, nospiežot:                                                                                                    |
|        | - lejupielādē datus par pēdējām 28 dienām;                                                                                                    |
|        | vai                                                                                                    |
| ₽<br>₽ | <ul> <li>ļauj iestatīt lejupielādējmo dienu laikposmu bez ierīces pieslēgšanas datoram –</li> <li>ierīces konfigurācijas logā izvēlieties iespēju: Custom configuration. Šajā</li> </ul> |
|        | gadījumā datu lejupielāde tiek uzsākta, nospiežot pogu: <b>र्वि</b> . Aprakstu skatiet<br>tēmā: " <u>Konfigurēšana no ierīces वि</u> ".                                                  |

# 4. Instalācija

lerīci neatbalsta Windows® 2000 un vecākas operētājsistēmas.

#### Elementi, kas vajadzīgi ierīces instalēšanai datorā

- 1. Ierīce TachoReader Combo Plus,
- 2. Kabelis MINI-USB.

#### Instalācijas process

- 1. Pieslegt **TachoReader Combo Plus** ierīci pie USB pieslēgvietas datorā ar MINI-USB kabeli un uzgaidīt, kamēr sistēma Windows<sup>®</sup> patstāvīgi paveiks instalāciju.
- 2. Device Manager (Ierīču pārvaldniekā) var aplūkot instalēto **TachoReader Combo Plus** kā uzkrājošo masveida USB ierīci.

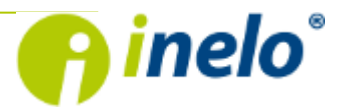

# 5. lerīces darba režīms

Ierīce TachoReader Combo Plus atkarībā no tā, vai ir/nav ielikta vadītāja karte, ir/nav pieslēgts datoram vai tahogrāfam, strādā dažādos režīmos.

Ierīce ir pieslēgta pie tahogrāfa ar Tacho-Combo kabeļa palīdzību

Šādā gadījumā barošanas avots ir tahogrāfs, un ierīcei ir iespējama datu lejupielāde no tā.

Ierīce ir pieslēgta pie tahogrāfa ar Tacho-Combo kabeļa palīdzību un ir ielikta vadītāja karte

Šādā gadījumā barošanas avots ir tahogrāfs, bet dati var tikt nolasīti tikai no vadītāja kartes.

Ierīce ir pieslēgta datoram ar MINI-USB kabeļa palīdzību

Ierīce saņem barošanu no datora, strādā USB režīmā (ir iespējama nolasīšana/ieraksts no tā iekšējās atmiņas), kā arī datu lejupielāde ar programmu 4Trans un TachoScan.

Ierīce ir pieslēgta pie datora ar MINI-USB kabeļa palīdzību un ir ielikta vadītāja karte

Šādā gadījumā ierīcei ir barošana no datora, bet dati var tikt nolasīti tikai no vadītāja kartes

Ierīcē ir ielikta vadītāja karte, bet ierīce nav pieslēgta pie datora vai pie tahogrāfa

Šādā gadījumā ierīcei ir barošana no baterijas, bet dati tiek nolasīti no vadītāja kartes.

# 6. Konfigurācija

No vadītāja kartes lejupielādētie faili tiek saglabāti katalogā: **CARD**, savukārt no digitālā tahogrāfa lejupielādētie faili tiek saglabāti katalogā: **TACHO**.

Nekādā gadījumā nedrīkst pārvietot, dzēst un pārdēvēt šos katalogus!

Pirms datu lejupielādes ir atbilstoši jākonfigurē TachoReader atslēga, priekš tam ir jāizdara:

- 1. Pieslēgt ierīci USB pieslēgvietai.
- 2. Palaist TachoScan programmu.
  - nospiediet uz atbilstošās ikonas;
  - izvēlēties izvēlnē komandu Konfigurēt ierīci;

lerīces konfigurācijas logu var palaist tieši no datnes: Konfigurātors, kurš atrodas TachoReader atmiņā.

• tālāk atkarībā no vajadzībām izvēlēties:

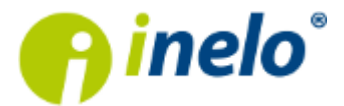

|                                                                                   | Combo                               |             | <b>x</b> |
|-----------------------------------------------------------------------------------|-------------------------------------|-------------|----------|
| lerīces sērijas numurs:<br>Programmatūras versija:                                | TRM/14/0001<br>5.0.8                |             | inelo°   |
| Faili lejupielādei                                                                |                                     | _           |          |
| V<br>V                                                                            | Pārskats<br>Darbības                |             | Izdzēst  |
|                                                                                   | 📝 No pēdējas lej                    | iupielādes  |          |
|                                                                                   | 🔲 no:                               | 2014.01.27. | -        |
|                                                                                   | līdz:                               | 2014.01.29. | -        |
|                                                                                   | 📃 Pēdējas:                          | 7 🔺 dienas  |          |
|                                                                                   | Viss 📃                              |             |          |
| <b>V</b>                                                                          | Notikumi un kļūda                   | 8           |          |
| $\checkmark$                                                                      | Detalizētais ātrums                 |             |          |
|                                                                                   | Tehniskie dati                      |             |          |
|                                                                                   | Uriver card downlo<br>Contact a set | ad          |          |
|                                                                                   | Custom configuration                | n           |          |
| (                                                                                 | Saglabāt                            | parametrus  |          |
| Autortiesības © 2007-2014 pieder INELO Stocerz Sp. J. Visas tiesības aizsargātas. |                                     |             |          |

Zīm. Atslēgas konfigurācijas logs.

- a. Pārskats pamatinformācija par tahogrāfu;
- b. **Darbības** braukšanas un darba notikumi, gatavība vai dīkstāves, sadalītas pa konkrētām dienām;
  - No pēdējās nolasīšanas nolasāmo datu periods ir noteikts no pēdējā nolasīšanas datuma ar TachoReader palīdzību;

Pēdējās nolasīšanas datums ir ierakstīts TachoReader atmiņā, tādēļ ja dati tika nolasīti ar citas ierīces palīdzību, tas neietekmē nolasīšanu, kas veikta ar TachoReader.

Datu nolasīšanas laikā ir rekomendēts izmantot šo opciju.

- d. no ... līdz ... iespēja uzstādīt jebkuru datumu periodu priekš nolasāmām darbībām;
- e. pēdējās ... jebkura skaita pēdējo dienu uzstādīšana nolasīšanai;
- f. viss darbību nolasīšana par visām dienām, kas atrodas digitālā tahogrāfa atmiņā;

Tahogrāfa nolasīšana var turpināties pat vienu stundu.

- g. **notikumi un kļūdas** notikumu (piem. braukšana bez kartes) un avāriju (piem. barošanas trūkums) nolasīšana no tahogrāfa atmiņas;
- h. Detalizēts ātrums datu nolasīšana par ātrumu, kas reģistrēts ar tahogrāfu;

Digitālais tahogrāfs reģistrē ātrumu ar biežumu ik sekunde, bet atmiņā saglabā tikai pēdējo braukšanas 24 stundu ātrumu.

Datu nolasīšana par ātrumu pagarina nolasīšanas laiku uz dažām minūtēm.

 i. Tehniskie dati - piem. datu nolasīšana par kalibrēšanas datumiem, tahogrāfa sērijas numuru;

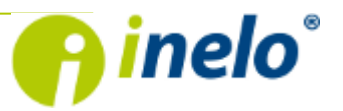

INELO Stocerz Sp. J. ul. Karpacka 24/U2b, 43-300 Bielsko-Biała • REGON 356687662 • NIP:551-23-33-463 tel. + 48 33 496 58 71, fax. +48 33 496 58 71 (111) • e-mail: biuro@inelo.pl • www.inelo.pl  j. Driver card download - izvēlieties, lai pieslēdzot tahogrāfam liktu ierīcei paņemt datus tikai no vadītāja kartes (skatīt sīkāk tēmu: <u>TachoReader Combo Plus -> Datu lejupielāde</u> no tahogrāfā ievietotas vadītāja kartes [14]);

Ustawienie zakresu dni nie ma wpływu na odczyt z karty kierowcy - **urządzenie zawsze będzie pobierać wszystkie dane z karty kierowcy**.

k. **Custom configuration** - - izvēlieties to, lai mainītu konfigurāciju ar ierīci (sīkāku aprakstu skatīt tēmā: "Konfigurēšana no ierīces ")");

| I. | Saglabāt parametrus          | - šīs pogas     | nospiešana    | dos ierīce  | i komandu    | uzkrāt   |
|----|------------------------------|-----------------|---------------|-------------|--------------|----------|
| i  | informāciju par izmainīto ko | nfigurāciju;    |               |             |              |          |
| m. | Izdzēst - nodzēš             | no ierīces atmi | ņas visas dat | nes, kas no | lasītas no c | ligitālā |

Pirms nodzēšanas uzsākšanas rekomendēts pārbaudīt, vai dati no ierīces tika pārnesti datorā vai citā nesējā.

## 6.1. Konfigurēšana no ierīces

tahogrāfa.

Lai veiktu konfigurēšanu no ierīces:

- 1. Pievienojiet ierīci datoram izvēlieties iespēju **Custom configuration** i<u>erīces konfigurēšanas</u> 7 logā.
- 2. Pievienojiet TachoReader Combo Plus tahogrāfam ar Tacho-Combo kabeli.

#### 1. Lejupielādējamo dienu laikposma iestatīšana:

 zem progresa joslas ir cipari, kas norāda lejupielādējamo dienu diapazonu (piem., 7 – pēdējās 7 dienas, 60 – pēdējās 60 dienas, utt.);

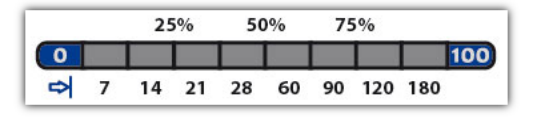

- lai mainītu lejupielādējamo laikposmu, nospiediet pogu: 🗂 līdz iedegas attiecīgo dienu skaita LED;
- lejupielāde tiek uzsākta nospiežot pogu:
- Datu lejupielāde no tahogrāfā ievietotās vadītāja kartes vadieties pēc apraksta nodaļā:
   "Datu lejupielāde no tahogrāfā ievietotas vadītāja kartes 14".

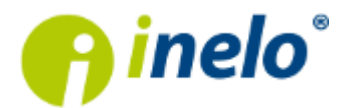

## 6.2. leteicamā konfigurācija

| TachoReader Mobile/                                                               | 'Combo               | <b>×</b>    |  |
|-----------------------------------------------------------------------------------|----------------------|-------------|--|
| lerices sērijas numurs:<br>Programmatūras versija:                                | TRM/14/0001<br>5.0.8 | 😗 inelo°    |  |
| Faili lejupielādei                                                                |                      |             |  |
|                                                                                   | Pārskats             | Izdzēst     |  |
| I                                                                                 | Darbibas             |             |  |
|                                                                                   | v ino pedejas iej    | upleiaues   |  |
|                                                                                   | no:                  | 2014.01.27. |  |
|                                                                                   | līdz:                | 2014.01.29. |  |
|                                                                                   | Pēdējas:             | 7 🔺 dienas  |  |
|                                                                                   | Viss                 |             |  |
|                                                                                   | Notikumi un kļūda    |             |  |
| <b>V</b>                                                                          | Detalizētais ātrums  |             |  |
|                                                                                   | Tehniskie dati       |             |  |
|                                                                                   | Driver card downlo   | ad          |  |
|                                                                                   | Custom configuration | on          |  |
| Saglabāt parametrus                                                               |                      |             |  |
| Autortiesības © 2007-2014 pieder INELO Stocerz Sp. J. Visas tiesības aizsargātas. |                      |             |  |

Zīm. Ieteicamā konfigurācija.

Pārliecinieties, ka pirms katras datu lejupielādes ir izvēlēta iespēja No pēdējas lejupielādes.

Pirmās datu lejupielādes laikā TachoReader automātiski lejupielādēs visu aktivitāšu klāstu, bet ne vairāk kā gadu atpakaļ.

Definētajos uzstādījumos ir izvēlēts detalizēts ātrums. Atcerieties, ka tahogrāfs savā atmiņā uzglabā datus par ātrumu tikai **par aptuveni pēdējām 24 vadīšanas stundām**.

Kad lejupielādējat datus no vadītāja kartes, izvēlieties iespēju: **Driver card download**. Dienu diapazona iestatīšana neietekmēs vadītāja kartes nolasīšanu — **ierīce vienmēr paņems visus vadītāja kartē esošos datus**.

# 7. Datu lejupielāde no tahogrāfa

Lai lejupielādētu datus no tahogrāfa:

#### Darbības pēc pievienošanas datoram

- 1. Veiciet attiecīgos iestatījumus ierīces konfigurācijas logā vadieties pēc apraksta nodaļā "Konfigurācija 7
- Izvēlieties/noņemiet iespējas Custom configuration izvēli pēc nepieciešamības vadieties pēc apraksta nodaļā "Konfigurēšana no ierīces 1".
- 3. Pārliecinieties, ka nav izvēlēta iespēja Driver card download.

#### Darbības transportlīdzeklī

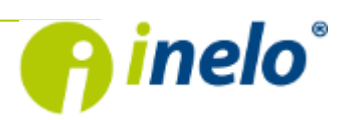

1. Pagriezt aizdedzes slēdža atslēgu pozīcijā nr. II (aizdedze) – līdz iedegas lampiņas kontrolpanelī (tahogrāfa ieslēgšana).

Šo posmu ieteicams veikt kopā ar vadītāju.

- 2. Ievietojiet uzņēmuma/kontroles karti tahogrāfa 1. vai 2. ligzdā.
- 3. Pēc kartes lejupielādes ar tahogrāfu apstiprināt paziņojumu "Tahogrāfa bloķēšana jā/ nē".
- 4. Pieslēgt ierīci TachoReader Combo Plus pie tahogrāfa ar Tacho-Combo kabeļa palīdzību.

Pieslēgvietas atrašanās tahogrāfā — skat.: tahogrāfa apkalpošanas instrukcija.

- 5. Lai uzsāktu datu lejupielādi ir jānospiež viena no trīm pogām:
  - normāls datu lejupielādes ātrums vienreiz nospiediet vienu no apakšā esošajām pogām (vienreizējs signāls), lai sāktu datu lejupielādi ar ātrumu 9600;
  - ātrā datu lejupielāde tahogrāfiem, kas atbalsta 115200 bodu standartu nospiediet un pieturiet vienu no apakšā esošajām pogām apmēram 2 sekundes, līdz dzirdams dubults signāls, lai uzsāktu lejupielādi ar ātrumu 115200.

Ja izvēlēts augstāks ātrums tahogrāfam, kas to neatbalsta, ierīce lejupielādi neturpinās vispār vai visi lasījumi būs nederīgi.

|        | - lejupielādē visus tahogrāfā saglabātos datus;                                                                                                    |  |  |  |
|--------|----------------------------------------------------------------------------------------------------|--|--|--|
|        | - lejupielādē datus no tahogrāfa, vadoties pēc konfigurācijas – aprakstu skatiet tēmā: " <u>Konfigurācija</u> 7";                                                                                                    |  |  |  |
| •      | - leiupielādē datus par izvēlēto laikposmu, pospiežot:                                                                                                    |  |  |  |
|        | - lojupiolādā datus par pādājām 28 diopām:                                                                                                    |  |  |  |
|        |                                                                                                    |  |  |  |
|        | vai                                                                                                    |  |  |  |
| ₽<br>₽ | <ul> <li>ļauj iestatīt lejupielādējmo dienu laikposmu bez ierīces pieslēgšanas<br/>datoram – ierīces konfigurācijas logā izvēlieties iespēju: Custom<br/>configuration. Šajā gadījumā datu lejupielāde tiek uzsākta, nospiežot</li> </ul> |  |  |  |
|        | pogu: D. Aprakstu skatiet tēmā: " <u>Konfigurēšana no ierīces</u> ?".                                                                                                    |  |  |  |

Kad tiks izvēlēta atbilstošā poga, sarkanā diode sāks mirgot un stāvokļa indikators sāks mainīties kopā ar nolasīto datu daudzumu.

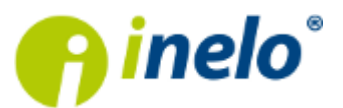

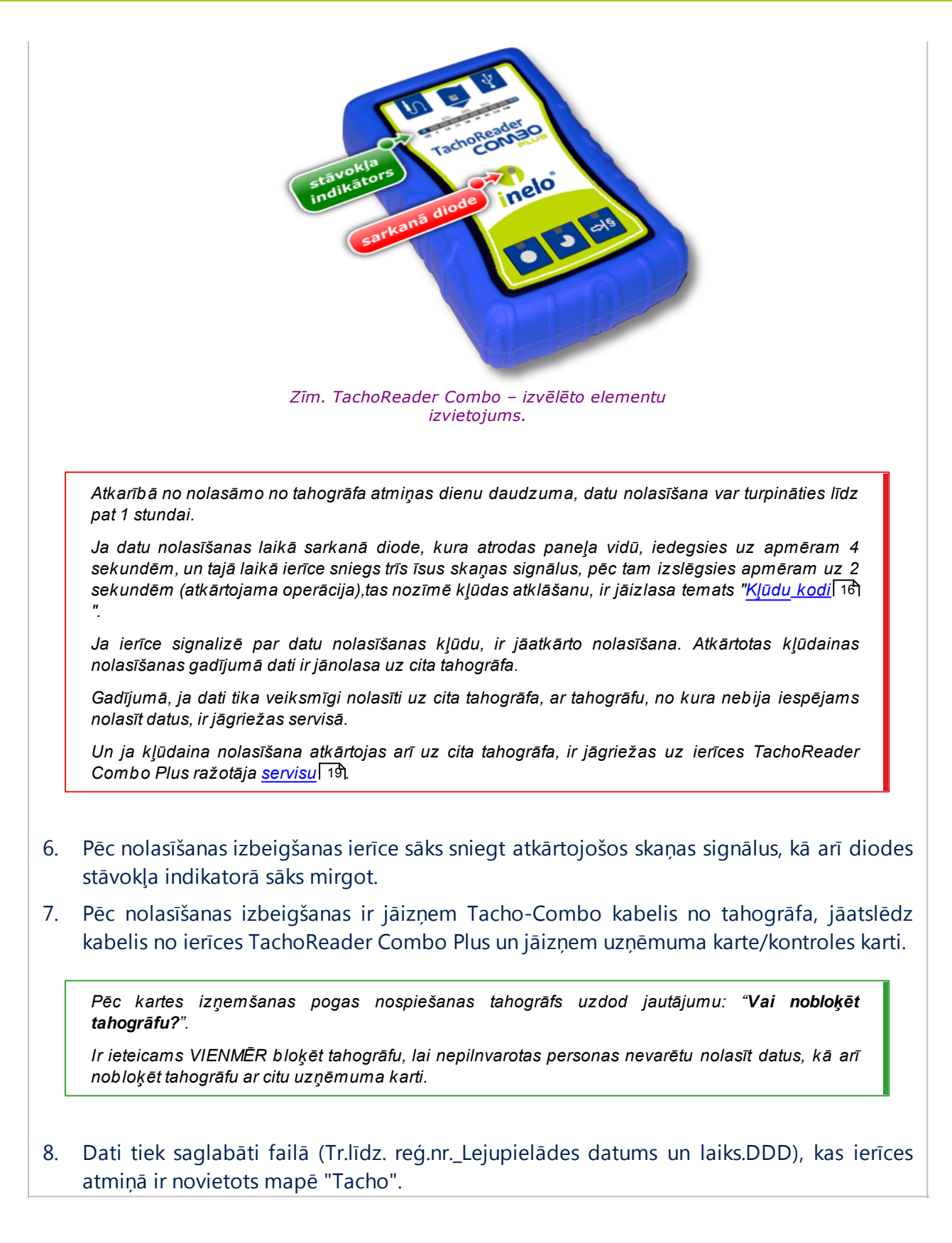

# 8. Vadītāja kartes datu lejupielāde

Vadītāja kartes datus var lejupielādēt dažādi:

Ielikt (ja nav) baterijas TachoReader Combo Plus – lejupielāde ar pašas ierīces palīdzību 1.

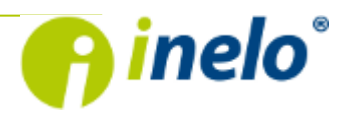

(barošana no baterijas).

2. Tacho Combo kabelis – lejupielāde ar ierīces palīdzību un ar digitālo tahogrāfu (barošana no tahogrāfa).

Ir jāpieslēdz TachoReader Combo Plus pie tahogrāfa ar Tacho-Combo kabeļi.

3. Kabelis MINI-USB – lejupielāde ar ierīces un datora palīdzību (barošana no datora). Ir jāpieslēdz TachoReader Combo Plus pie datora ar kabeli MINI-USB.

Datu lejupielāde no tahogrāfā ievietotas vadītāja kartes – vadieties pēc apraksta tēmā: "<u>Datu lejupielāde</u> no tahogrāfā ievietotas vadītāja kartes 141".

#### Datu lejupielādes process

- 1. Atkarībā no datu lejupielādes veida atbilstoši pieslēgt ierīci (skat. augstāk).
- Ielikt vadītāja karti atbilstošā spraugā TachoReader Combo Plus ierīcē (Att. zemāk). Datu nolasīšana no kartes sāksies automātiski pēc kartes ielikšanas spraugā – par to tiks paziņots ar skaņu un pieaugošo diožu iedegšanos stāvokļa indikatorā.

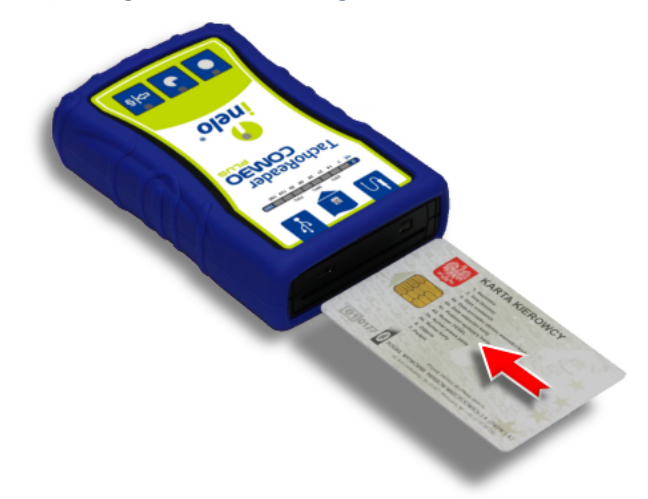

Zīm. TachoReader Combo -vadītāja kartes ielikšana.

Ja datu nolasīšanas laikā sarkanā diode, kura atrodas paneļa vidū, iedegsies uz apmēram 4 sekundēm, un tajā laikā ierīce sniegs trīs īsus skaņas signālus, pēc tam izslēgsies apmēram uz 2 sekundēm (atkārtojama operācija),tas nozīmē kļūdas atklāšanu, ir jāizlasa temats "<u>Kļūdu kodi</u> 16 "

- 3. Nolasīšanas izbeigšana tiks pavadīta ar atkārtojamiem skaņas signāliem un diožu mirgošanu stāvokļa indikatorā.
- 4. Izņemt vadītāja karti no ierīces spraugas.
- 5. Dati tiek saglabāti failā (Uzvārds\_Vārds\_Datums un lejupielādes datums un laiks.DDD), kas ierīces atmiņā ir novietots mapē "Driver".

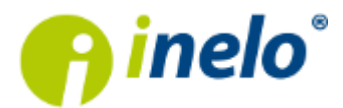

# 9. Datu lejupielāde no tahogrāfā ievietotas vadītāja kartes

Datu lejupielādi no tahogrāfā ievietotas vadītāja kartes var uzsākt divējādi:

#### Darbības pēc pievienošanas datoram

a) Konfigurācijas 7 logā izvēlieties iespēju Driver card download;

Šīs metodes priekšrocība ir tā, ka nav nepieciešams iejaukties ar ierīces iestatīšanu. Trūkums ir tas, ka pēc ierīces pieslēgšanas tahogrāfam, datus iespējams lejupielādēt tikai par vadītāja karti.

b) Konfigurācijas 7 logā izvēlieties iespēju Custom configuration;

Šīs metodes priekšrocība ir tā, ka datus iespējams lejupielādēt gan no vadītāja kartes, gan tahogrāfa.

Trūkums ir tas, ka nepieciešamos uzstādījumus jāveic no pašas ierīces.

#### Darbības transportlīdzeklī

1. Pagrieziet aizdedzes slēdzi uz pozīciju II (aizdedze) – lai panelī ieslēgtu gaismas (tahogrāfa ieslēgšana).

Šo soli ieteicams izpildīt kopā ar vadītāju.

- 2. Ievietojiet uzņēmuma/kontroles karti tahogrāfa 1. vai 2. ligzdā.
- 3. Pēc kartes nolasīšanas tahografā apstipriniet paziņojumu: "Slēgt tahogrāfu jā/nē."
- 4. Ievietojiet brīvā ligzdā tahogrāfā vadītāja karti, no kuras nepieciešams nolasīt datus.
- 5. Kad tahogrāfs atpazinis karti, pievienojiet tahogrāfa pieslēgvietai **TachoReader Combo Plus** ierīci.

Lai atrastu tahogrāfa pieslēgvietu, vadieties pēc tā rokasgrāmatas.

- 6. Vadītāja kartes datu nolasīšana:
  - vadoties pēc metodes a) 14 (izvēlēta iespēja "Driver card download"):

🍃 nopiediet pogu: 🖿

- ogu: 🗾 tiek uzsākta datu lejupielāde;
- vadoties pēc metodes **b**) 14 (izvēlēta iespēja "Custom configuration"):
  - nospiediet atkārtoti pogu: līdz lauciņā 180 iedegas LED, un tad līdz progresa joslā iedegas divas LED diodes lauciņos 28 un 60:

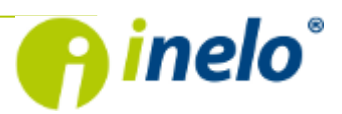

INELO Stocerz Sp. J. ul. Karpacka 24/U2b, 43-300 Bielsko-Biała • REGON 356687662 • NIP:551-23-33-463 tel. + 48 33 496 58 71, fax. +48 33 496 58 71 (111) • e-mail: biuro@inelo.pl • www.inelo.pl

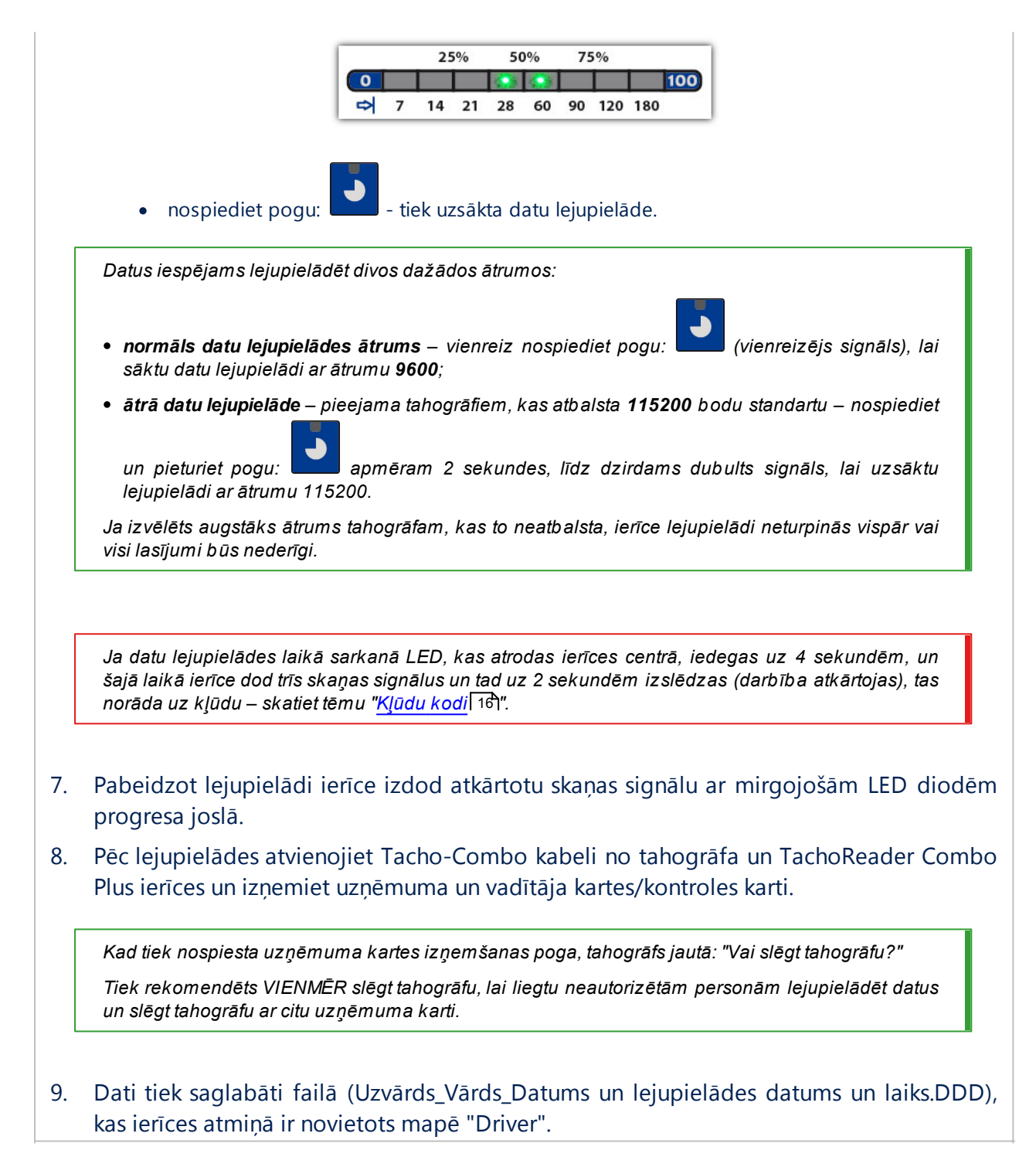

# 10. Datu pārsūtīšana uz datoru

No vadītāja kartes lejupielādētie faili tiek saglabāti katalogā: CARD, savukārt no digitālā tahogrāfa lejupielādētie faili tiek saglabāti katalogā: TACHO.

Nekādā gadījumā nedrīkst pārvietot, dzēst un pārdēvēt šos katalogus!

Ieteicamais datu pārneses process no ierīces TachoReader uz datoru:

1. Palaist TachoScan programmu.

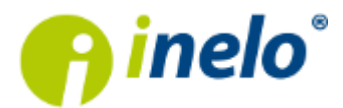

- 2. Pievienojiet TachoReader ierīci datora USB pieslēgvietai.
- 3. Kad nospiesta attiecīgā poga, izvēlieties iespēju: Lajupielādēt datu failus -> visus.

Jā ir ieslēgta opcija "**izdzēst nolasīšanas pēc ieraksta**" izvēlnē "**Programmu parametri**", tad pēc pozitīvas datu ierakstīšanas programmā dati tiks dzēsti no ierīces TachoReader.

Lai darbs būtu ātrāks un ērtāks, ieteicams šo opciju ieslēgt.

Ja ir tāda vajadzība, var lejupielādēt jebkuru datni no TachoReader ierīces. Ir tikai jāizvēlas opcija: "**lejupielādēt datu failus" -> "izvēlēties datni no saraksta"**.

 TachoScan programma nolasīs datni un veiks tās analīzi, tajā skaitā digitālā paraksta. Ja digitālais paraksts ir pareizs, dati tiks ierakstīti programmas bāzē, bet datne nokopēta datorā. TachoScan parādīs datus no datnes dienas vizualizēšanas logā (skat.: "Palīdzība – TachoScan programma").

Pirmlasījuma faili (sākotnēji lejupielādētie faili) tiks kopēti (pārvietoti) uz attiecīgo mapi, kas konfigurēta **programmas uzstādījumos**.

Ir arī iespēja manuāli kopēt datnes (backup) no ierīces TachoReader uz datoru bez programmas TachoScan izmantošanas. Lai to izdarītu, nepieciešams ar lodziņu vai citas datu translēšanas programmas palīdzību nokopēt datnes un pārnest tās vajadzīgajā vietā (TachoReader instalē datorā kā atsevišķo disku ar nosaukumu **PNSTACHO**).

Lejupielādētā tahogrāfa datu faila nosaukuma formāts: "Tr.līdz. reģ.nr.\_lejupielādes datums un laiks (gads, mēnesis, diena, stunda, minūtes, sekundes). DDD" (Piemērs: SB\_3106G\_20130520091234).

Lejupielādēta vadītāja kartes datu faila nosaukuma formāts: "Uzvārds\_Vārds\_ lejupielādes datums un laiks (gads, mēnesis, diena, stunda, minūtes, sekundes). DDD" (Piemērs: Kowalski\_Jan\_Mateusz\_20130520084432 DDD).

TachoReader ierīce var uzglabāt apmēram 2000 lasījumu.

# 11. Kļūdu kodi

Par ierīces TachoReader Combo Plus kļūdām tiek signalizēts ar ierīces skaņām un ar atbilstošo diožu mirgošanu.

Sarkanā diode, kura atrodas paneļa vidū, iedegsies uz apmēram 4 sekundēm un tajā laikā ierīce sniegs trīs īsus skaņas signālus, pēc tam izdzisīs uz apmēram 2 sekundēm (operācija ir atkārtojamā). Par kļūdas kodu tikas paziņots stāvokļa indikatorā. Diodes mirgošana ar 0% nozīmē kļūdas 1 numurs, diodes mirgošana ar 100% nozīmē kļūdas 8 numuru (viss indikators ir sadalīts uz 8 daļām. Ir jāpievērš īpaša uzmanība tam, kurā brīdī notika kļūda (lejupielāde no tahogrāfa, lejupielāde no kartes).

# 11.1. Vadītāja kartes datu lejupielāde

Četrkārtīga, vienmērīga visas progresa joslas līnijas iedegšanās tieši pirms kartes nolasīšanas

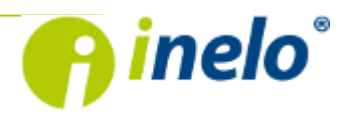

Zems baterijas līmenis, iespējama datu lejuplāde.

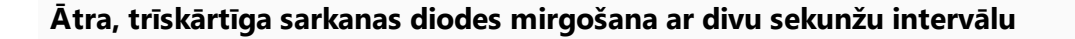

Baterija ir tukša, vadītāja kartes nolasīšana ir neiespējama.

0 100 Vadītāja karte nav pareizi ielikta vai nolasāmai kartei ir tips, kas ir atšķirīgs no vadītāja kartes tipa

Ir jāieliek karte pareizi. Ja nolasāmai kartei ir tips, atšķirīgs no vadītāja kartes, ir jāieliek pareizā karte.

• 100 Nepareiza datnu struktūra kartē

Ir no jauna jāieliek karte ierīcē un jāatkārto lejupielāde.

Datu nolasīšanas no kartes kļūda

Ir no jauna jāieliek karte ierīcē un jāatkārto lejupielāde.

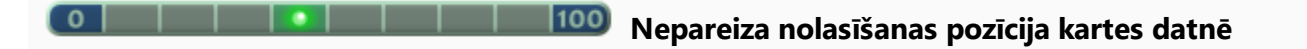

Ir no jauna jāieliek karte ierīcē un jāatkārto lejupielāde.

100 Nepareizs datnes sertifikāts

Ir no jauna jāieliek karte ierīcē un jāatkārto lejupielāde.

0 100 Nav atrasta karte / karte tika iznemta lejupielādes laikā Ir jāpārbauda, vai karte tika izņemta lejupielādes laikā, ja tā ir, tad jāatkārto lejupielāde no jauna. 0

100

Rekomendēta atkārtota kartes lejupielāde.

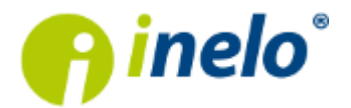

Kartes nolasīšanas kļūda

# 11.2. Datu lejupielāde no tahogrāfa

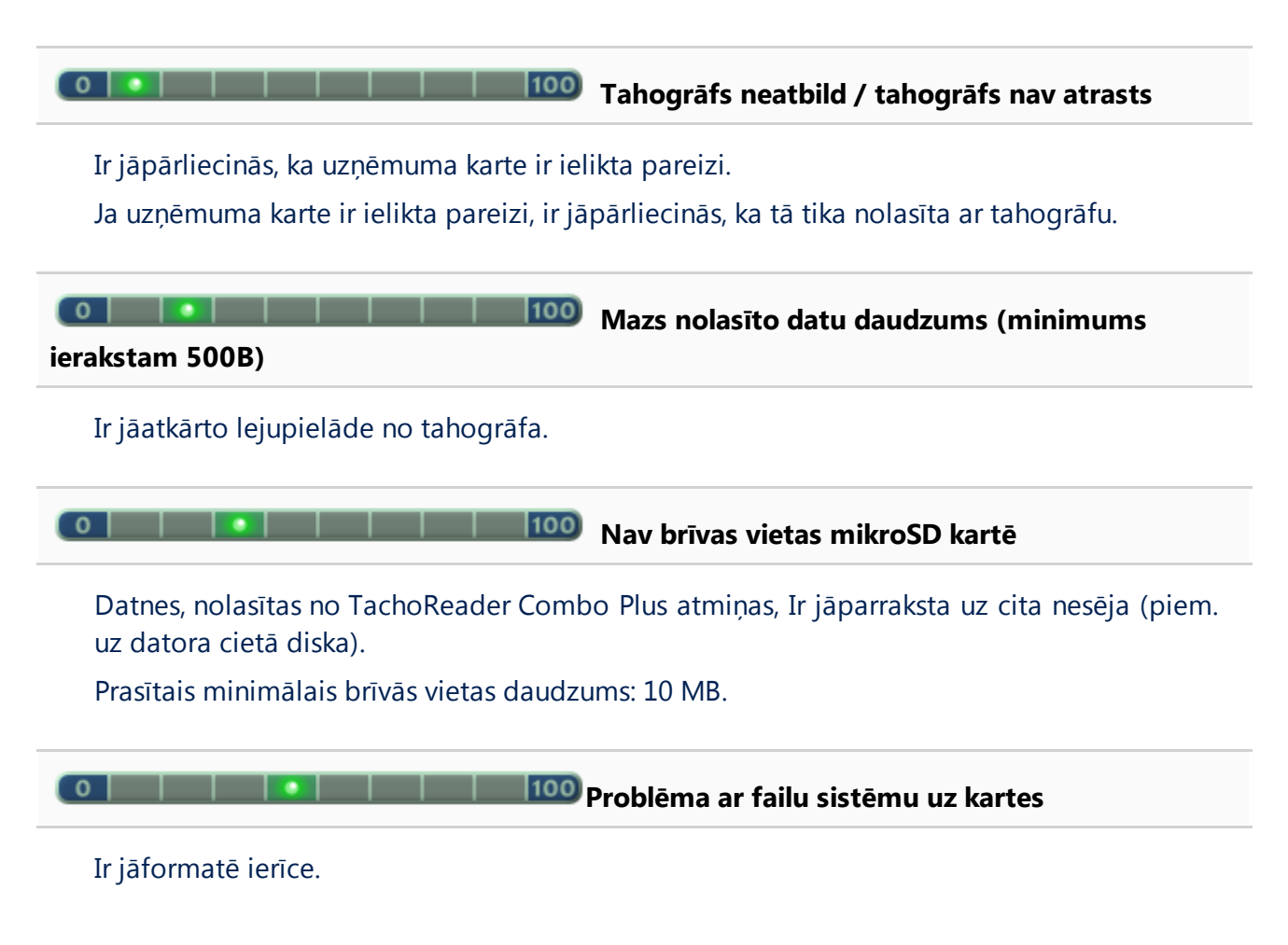

# 12. Baterijas nomaiņa

TachoReader Combo norāda baterijas stāvokli divos gadījumos - skat: "<u>Kļūdu\_kodi -> Vadītāja kartes</u> <u>datu lejupielāde</u> 16".

Lai nomainītu bateriju ierīcē, ir jērīkojas šādā secībā:

- noņemt no ierīces zilo aizsarggumiju;
- Ierīces korpusa mugurpusē ir jānospiež poga, kas uzrādīta ar bultu (skat. Att. zemāk), noņemt vāku, zem kura atrodas 2 baterijas AA 1,5V;
- Izņemt vecas un ielikt jaunas baterijas ierīcē.

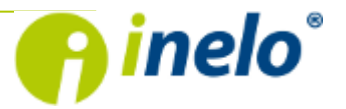

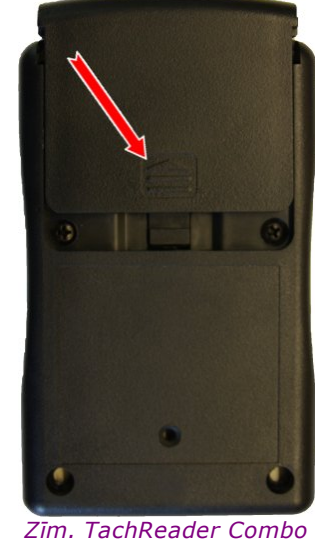

– bateriju nomaiņa.

# 13. Papildus informācija

## 13.1. Par firmu Inelo

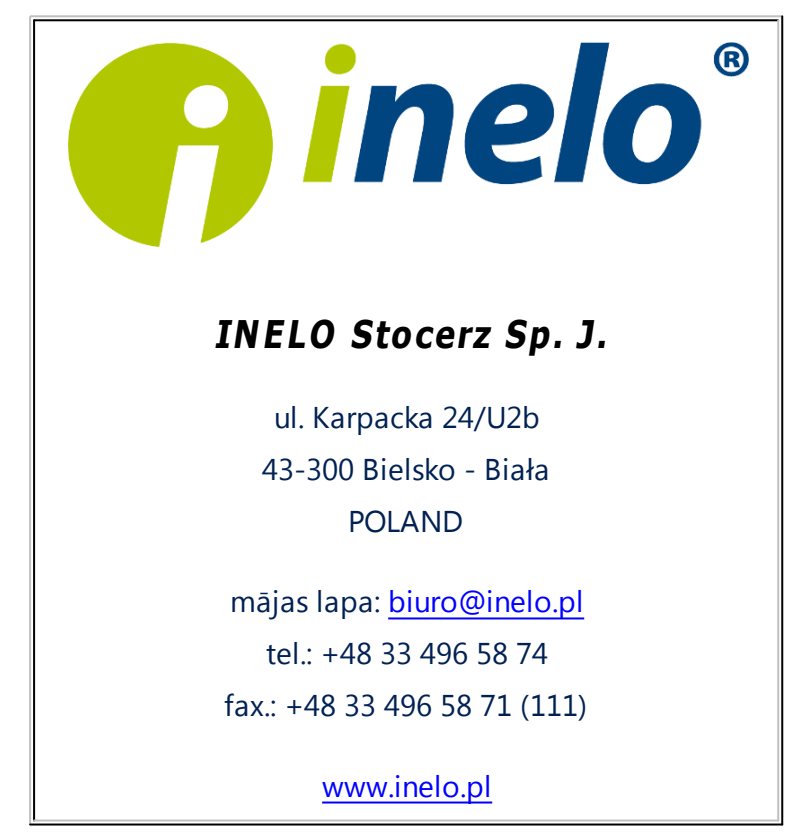

### 13.2. Atbalsts un serviss

Lūdzam sazināties ar firmas servisu gadījumā, ja TachoScan programmā radās kļūdas, vai pastāv problēmas citu ierīču, **iegādāto no Inelo**, apkalpošanā.

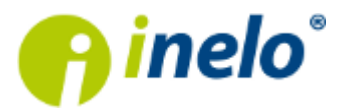

lesakām veikt apmācības iepirkto datu lejupielādes ierīču apkalpošanas jomā, kā arī likumu priekšrakstu, kas saistīti ar datu uz skaiti interpretācijas jomā.

Apmācībai Jūs varat pieteikties pie sava Reģionālā Konsultanta (programmas pārdevēja).

## INELO Stocerz Sp. J.

### SERVICE

mājas lapa: support@inelo.pl

tel.: +48 33 496 58 74

fax.: +48 33 496 58 71 (111)

www.inelo.pl

## 13.3. FAQ (Biežāk Uzdotie Jautājumi)

#### Vadītāja karte ir ielikta TachoReader Combo Plus, bet diodes ierīcē neiedegas

Šādā gadījumā ir atkārtoti jāieliek karte ierīcē un jāpiespiež tā, lai ierīce signalizē ar skaņas signālu, un, lai iedegas pirmā diode stāvokļa indikatorā. Ja tas nenotiks, ir jānomaina ierīces baterijas. Ja bateriju nomaiņa nepalīdzēs, ir jāgriežas ražotāja <u>servisā</u> [19].

Pēc ierīces TachoReader Combo Plus pieslēgšanas datoram nemirdz diodes stāvokļa indikatorā un ierīce netika atrasta sistēmā

Šādā gadījumā ir jāpārstartē dators, jāatslēdz MINI-USB kabelis no ierīces un datora, no jauna jāpieslēdz TachoReader Combo Plus pie datora. Ja augstāk minētās darbības nepalīdz, ir jāpārbauda paša ierīce, pieslēdzot to pie cita datora. Ja ierīce atkal netiks atrasta sistēmā, ir jāpieslēdz ierīce pie datora ar citu MINI-USB kabeli. Ja pēc tam ierīce nesāks darboties, ir jāgriežas ražotāja <u>servisā</u> 19.

Pēc ierīces TachoReader Combo Plus pieslēgšanas datoram nemirdz diodes un nenotiek datu lejupielāde no tahogrāfa

Ir jāizslēdz / jāieslēdz tahogrāfs, jāatslēdz un atkal jāpieslēdz ierīce pie tahogrāfa. Ja problēma netiks atrisināta, ir jāpārbauda ierīce uz cita tahogrāfa. Ja ar citu tahogrāfu tas atkal atkārtosies, ir jāgriežas ražotāja <u>servisā</u> 19.

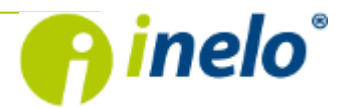

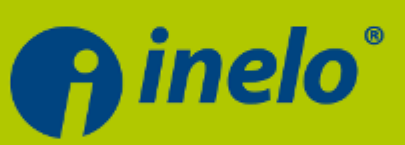

## **INELO Stocerz Sp.J.**

ul. Karpacka 24/U2b 43-300 Bielsko-Biała tel. +48 33 496 58 71 fax. +48 33 496 58 71 wew.111 e-mail: biuro@inelo.pl